## به نام خدا

آزمون کلمو گروف-اسمیرونوف (K-S)

این آزمون به عنوان یک آزمون تطابق توزیع برای داده های کمی است. فرض کنید محققی نمونه ای از انداره های کمی در اختیار دارد و می خواهد تعیین کند که آیا این نمونه از جامعه ای با توزیع نرمال بدست آمده است یا خیر ؟ آزمون نرمال بودن یک توزیع یکی از شایع ترین آزمون ها برای نمونه های کوچک است که محقق به نرمال بودن آن شک دارد. برای این هدف آزمون Sys3، آزمون مناسبی است. در نرم افزار spss از این آزمون برای تطابق چهار توزیع مختلف نرمال، پواسن، نمایی و یکنواخت استفاده شده است. اساس این روش بر اختلاف بین فراوانی تجمعی نسبی مشاهدات با مقدار مورد انتظار تحت فرض صفر است. فرض صفر می گوید که نمونه انتخاب شده دارای توزیع نرمال، (پواسن، نمایی یا یکنواخت) است. آزمون کموگروف – اسمیرونوف برای تطابق توزیع، احتمال های تجمعی مقادیر در مجموعه داده هایتان را با احتمال های تجمعی همان مقادیر در یک توزیع نظری خاص مقایسه می کند. اگر اختلاف آن به قدر کافی بزرگ باشد، این آزمون نشان خواهد داد همان مقادیر در یک توزیع نظری خاص مقایسه می کند. اگر اختلاف آن به قدر کافی بزرگ باشد، این آزمون نشان خواهد داد که داده های شما با یکی از توزیع های نظری مورد نظر تطابق ندارد. در این آزمون اگر معیار تصمیم ( e یکنواخت باشند. 5% باشد فرض صفر رد می شود یعنی داده ها نمی تواند از یک توزیع خاص مانند نرمال، پواسن، نمایی یا یکنواخت است. آزمون موان مقادیر در یک توزیع نظری خاص مقایسه می کند. اگر اختلاف آن به قدر کافی بزرگ باشد، این آزمون نشان خواهد داد می مان مقادیر در یک توزیع نظری خاص مقایسه می کند. اگر اختلاف آن به قدر کافی بزرگ باشد، این آزمون نشان خواهد داد موان مقادیر در می شود یعنی داده ها نمی توانند از یک توزیع خاص مانند نرمال، پواسن، نمایی یا یکنواخت باشند.

تمرين عملي (تطابق توزيع)

محققی نمره های بهره هوشی 50 نفر را در اخنیار دارد و برای انجام یک آزمون، فرض نرمال بودن داده ها لازم است. او می خواهد مطمئن شود که داده ها دارای توزیع نرمال هستند و یا خیر؟ در جدول زیر نمره بهره هوشی این نمونه ثبت شده است:

| 71.7  | 104.6 | 101.1 | 122.6 | 116.5 | 87.7  | 105.9 | 107.5 | 92.4  | 107.3 |
|-------|-------|-------|-------|-------|-------|-------|-------|-------|-------|
| 76.3  | 90.5  | 98.6  | 99.4  | 118.6 | 85.7  | 118.5 | 107.2 | 81.8  | 104.4 |
| 91.5  | 90.7  | 128.7 | 118.8 | 103.8 | 123.1 | 102.7 | 95.3  | 105.1 | 70.7  |
| 100.3 | 100   | 117.2 | 135.1 | 111   | 90.8  | 81.9  | 103.2 | 112.1 | 116.9 |
| 84.4  | 96.4  | 120.7 | 92.1  | 118.4 | 93.7  | 112.4 | 101   | 88.8  | 104.6 |

برای بررسی اینکه آیا داده ها از یک توزیع نرمال به دست آمده اند یا خیر، از آزمون کلموگروف – اسمیرنوف استفاده می کنیم. در نرم افزار spss به قسمت Variable view بروید و ابتدا یک متغیر Scale به نام IQ تعریف کنید و داده ها را در Data View وارد کنید و مراحل زیر را برای انجام این آزمون دنبال کنید:

از فرمان:
 به کادر محاوره آزمون کلموگروف – اسمیرنوف وارد شوید.

| 🗟 One-Sample Kolmogorov-Smirnov Test 🛛 🛛 🗙                                                                                                    |  |  |  |  |  |
|----------------------------------------------------------------------------------------------------|--|--|--|--|--|
| Iest Variable List:       Exact         IQ       Options                                                                                                    |  |  |  |  |  |
| Test Distribution         Image: Normal         Image: Distribution         Image: Distribution         Image: Distrite Distribution         Image: Distrite |  |  |  |  |  |

متغیر IQ را به فهرست متغیر های آزمون (:Test Variable List) وارد کنید.

توجه داشته باشید گزینه Normal در قسمت Test Distribution که به طور پیش فرض انتخاب می شود، تغییر نکرده . باشد.

گزینه Options را برای محاسبه بعضی از شاخص های توصیفی انتخاب کنید.

| 🛱 One-Sample K-S: Options                             | × |
|-------------------------------------------------------|---|
| Statistics                                            |   |
| ✓ <u>D</u> escriptive ✓ <u>Quartiles</u>              |   |
| Missing Values                                        |   |
| <ul> <li>Exclude cases <u>t</u>est-by-test</li> </ul> |   |
| O Exclude cases listwise                              |   |
| Continue Cancel Help                                  |   |

• کلیدهای Continue و OK را به ترتیب کلیک کنید تا آزمون انجام شود. نتایج را در جدول زیر مشاهده کنید:

|                                |                             | IQ       |
|--------------------------------|-----------------------------|----------|
| تعداد N                        |                             | 50       |
| Normal Parameters <sup>a</sup> | میانگین Mean                | 102.1940 |
|                                | انحراف معيار Std. Deviation | 14.56615 |
| Most Extreme Differences       | Absolute                    | .077     |
| حد اکثر اختلافات               | Positive                    | .058     |
|                                | Negative                    | 077      |
| Kolmogorov-Smirnov Z           | آماره کلموگروف-اسمیرونوف    | .544     |
| Asymp. Sig. (2-tailed)         | معيار تصميم                 | .928     |
| a. Test distribution is Norma  | al.                         |          |

## One-Sample Kolmogorov-Smirnov Test

به جدول نتایج و معیار تصمیم (P-Value) دقت کنید می بینید که مقدار 0/928 نشان از پذیرش فرض صفر دارد. یعنی دلیلی برای رد این فرضیه که "نمونه مورد نظر از توزیع نرمال به دست آمده است"، وجود ندارد. به عبارتی توزیع این نمونه، نرمال است.